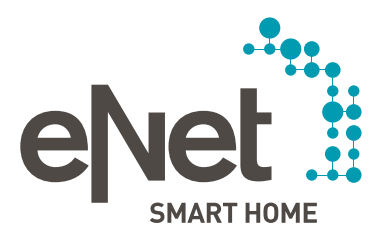

# eNet SMART HOME Conrad Connect

QUICK START GUIDE

# 0 0 0 0 0 0 0 0 0 INHALT

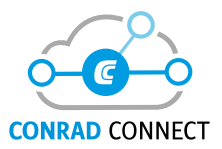

| Einleitung                                                                        | Seite | 3  |
|-----------------------------------------------------------------------------------|-------|----|
| Voraussetzungen                                                                   | Seite | 4  |
| Sicherheitshinweise / Allgemeine Hinweise                                         | Seite | 5  |
| Qualität und Funktionsumfang                                                      | Seite | 5  |
| Mit Conrad Connect synchronisierte Daten                                          | Seite | 5  |
| Gerätebezeichnungen                                                               | Seite | 6  |
| Lamellenverstellung bei Jalousien                                                 | Seite | 6  |
| Synchronisieren von neuen Geräten oder geänderten Bezeichnungen<br>im eNet System | Seite | 7  |
| eNet SMART HOME Szenen                                                            | Seite | 8  |
| tado <sup>°</sup> Heizungssteuerung in eNet SMART HOME                            | Seite | 8  |
| Verknüpfung und Einrichtung                                                       | Seite | 9  |
| Conrad Connect                                                                    | Seite | 12 |
| Dashboards                                                                        | Seite | 12 |
| Conrad Connect Projekte                                                           | Seite | 13 |
| Einfacher Projekt Editor                                                          | Seite | 13 |
| Fortgeschrittener Projekt Editor                                                  | Seite | 17 |
| Verbindung zwischen eNet SMART HOME und Conrad Connect deaktivieren               | Seite | 18 |
| Weiterführende Informationen zum Thema Conrad Connect                             | Seite | 19 |
| Support and hitreiche Links                                                       | Seite | 20 |

## EINLEITUNG UND FUNKTIONEN

## Verbinden Sie Ihr eNet SMART HOME ganz einfach mit Conrad Connect

Ihr eNet SMART HOME können Sie zusätzlich zum Smartphone, Tablet und Ihrer Stimme ab jetzt auch mit Conrad Connect automatisieren, steuern und mit weiteren Diensten verbinden.

Ob Beleuchtung schalten und dimmen, Geräte und Steckdosen schalten, Szenen aufrufen, Jalousien und Rollläden fahren, Sensorinformationen visualisieren oder Sender und Bewegungsmelder zur Automatisierung verwenden. Verbinden Sie Ihr eNet SMART HOME mit Conrad Connect, tauchen Sie in die IoT-Welt ein, und erweitern Sie Ihr eNet SMART HOME mit Conrad Connect-fähigen Geräten und Diensten.

# Diese eNet SMART HOME Funktionen und Informationen können Sie in Conrad Connect verwenden:

- Steckdosen und Geräte schalten
- Beleuchtung schalten und dimmen
- Jalousien, Rollladen und Markisen hoch-, herunterfahren, beliebige %-Werte anfahren, bei Jalousien mit Lamellenverstellung ist auch die Position der Lamelle einstellbar
- eNet SMART HOME Szenen aufrufen
- Sensorinformationen visualisieren und für Automatisierungsfunktionen verwenden (Energiemesswerte in Wh, Helligkeitsmesswerte in Lx)
- Senderinformationen zur Automatisierung verwenden (Bewegungssignale von Bewegungsmeldern und "Sendertaste gedrückt")

# $\circ \bullet \circ \circ \circ \circ \circ \circ \circ$

## VORAUSSETZUNGEN

Sie können Conrad Connect in Verbindung mit eNet SMART HOME nutzen, wenn Ihr eNet SMART HOME folgende Voraussetzungen erfüllt:

- Kompatibles Smartphone (Android oder iOS) mit eNet SMART HOME app
- Kostenloses My eNet Benutzerkonto mit aktiviertem kostenlosem Fernzugriff "eNet SMART HOME remote" in der eNet SMART HOME app
- Aktive Internetverbindung Ihres eNet Servers
- Conrad Connect Benutzerkonto
- eNet SMART HOME System mit eNet Server ab V2.2.1 (der Funktionsumfang umfasst Steckdosen und Geräte schalten, Beleuchtung schalten und dimmen, JJalousien (bei Jalousien mit Lammellenverstellung ist die Lammellenposition einstellbar), Rollladen, Markisen hoch-, herunterfahren, beliebige %-Werte anfahren und eNet SMART HOME Szenen aufrufen)

## oder

 eNet SMART HOME System mit eNet Server ab V2.2.3 (der Funktionsumfang umfasst Steckdosen und Geräte schalten, Beleuchtung schalten und dimmen, Jalousien (bei Jalousien mit Lammellenverstellung ist die Lammellenposition einstellbar), Rollladen, Markisen hoch-, herunterfahren und beliebige %-Werte anfahren, eNet SMART HOME Szenen aufrufen, Sensorinformationen visualisieren und zur Automatisierung verwenden sowie Senderinformationen zur Automatisierung verwenden)

# $\circ \circ \bullet \circ \circ \circ \circ \circ \circ$

## SICHERHEITSHINWEISE/ALLGEMEINE HINWEISE

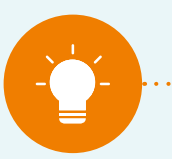

#### HINWEIS:

Internetbasierte Dienste benötigen eine dauerhaft aktive Internet- und Cloudverbindung und sollten nicht als einziges Medium verwendet werden, um die in Ihrem Zuhause verbauten Geräte zu steuern. Bedienen Sie nach Möglichkeit keine eNet Geräte, an welchen sicherheitskritische Geräte wie z.B. Garagentore, Türen oder Pumpen angeschlossen sind, über Conrad Connect.

. . . . . . . . . . . . . . . . . .

### Qualität und Funktionsumfang von Conrad Connect

Die Qualität und der Funktionsumfang der Conrad Connect Plattform wird durch Conrad Connect und die verbundenen Dienstanbieter bestimmt. Das Angebot kann sich verändern, und wir können keine Gewährleistung für Funktionen von Conrad Connect übernehmen, sondern nur für das eNet SMART HOME System. Für einige Funktionen und Features der Conrad Connect Plattform können Kosten anfallen. Bitte informieren Sie sich unter folgendem Link, welche Angebote aktuell gelten: https://conradconnect.com/de/preismodell. In Ausnahmefällen kann es dazu kommen, dass Auslöser und Aktionen stark zeitverzögert ausgeführt werden.

## Mit Conrad Connect synchronisierte Daten

Folgende Geräte, Gerätebezeichnungen und Geräteinformationen aus Ihrem eNet SMART HOME werden mit Conrad Connect synchronisiert:

- alle Aktoren für Beleuchtung, Jalousien und Schaltaktoren (außer Betriebsart "Tasten")
- alle Sensoren für Helligkeit, Energie und Bewegung
- alle Sender mit auf "App-Verwendung" konfigurierten Bedientasten
- alle angelegten Szenen aus Ihrer eNet SMART HOME app (Ansicht "Automatisierung")

## SICHERHEITSHINWEISE/ALLGEMEINE HINWEISE

## Gerätebezeichnungen

Die aus eNet SMART HOME synchronisierten Geräte werden in folgender Weise in Conrad Connect hinzugefügt:

• "Raumbezeichnung aus Ihrer eNet Anlage" + "zugehörige Gerätebezeichnung aus Ihrer eNet SMART HOME app" = Gerätebezeichnung in Conrad Connect.

Bsp. 1: "Wohnzimmer" + "Stehleuchte" = Wohnzimmer Stehleuchte

Bsp. 2: "Wohnzimmer" + "Terrassentür" = Wohnzimmer Terrassentür

Die Gerätebezeichnungen können Sie jederzeit in der Geräteübersicht unter "Produkte & Apps" ändern. Geänderte Gerätebezeichnungen werden nur innerhalb von Conrad Connect verwendet.

Sollte in Ihrer Gebäudestruktur in eNet SMART HOME eine Raumbezeichnung mehrfach vorhanden sein, die Räume aber in unterschiedlichen Bereichen liegen, wird für die betroffenen Gerätebezeichnungen dieser Räume die Angabe des Bereichs hinzugefügt.

Bsp.: Der Raum "Bad" mit dem Gerät "Deckenlicht" ist mehrfach in Ihrer Gebäudestruktur vorhanden, in diesem Fall im "Erdgeschoss" und im "Obergeschoss".

"Erdgeschoss" + "Bad" + "Deckenlicht" = Erdgeschoss Badezimmer Deckenlicht

und

"Obergeschoss" + "Bad" + "Deckenlicht" = Obergeschoss Bad Deckenlicht

## Lamellenverstellung bei Jalousien

Die Namen für die Lamellensteuerung werden gebildet, indem an die vorhandenen Gerätebezeichnungen Ihrer Jalousien noch das Wort "Slats" angefügt wird.

Bsp.: "Wohnzimmer Terrassentür Slats"

# $\circ \circ \bullet \circ \circ \circ \circ \circ \circ$

## SICHERHEITSHINWEISE/ALLGEMEINE HINWEISE

### Synchronisieren von neuen Geräten oder geänderten Bezeichnungen im eNet System:

- In Ihrem eNet SMART HOME System vorgenommene Änderungen (Hinzufügen neuer eNet Geräte, das Ändern der Betriebsart oder Bezeichnungen von eNet Geräten ...) werden erst übernommen, wenn im eNet SMART HOME Service (unter "Produkte & Apps" zu finden) auf die Schaltfläche "Aktualisieren" geklickt wird. Dadurch werden alle zwischenzeitlichen Änderungen in Conrad Connect synchronisiert.
- Achten Sie bei der Vergabe von eigenen Bezeichnungen darauf, dass diese eindeutig zugeordnet werden können.
- Durch Änderungen der Bezeichnungen im eNet System können unter Umständen in Conrad Connect geänderte Bezeichnungen verloren gehen.

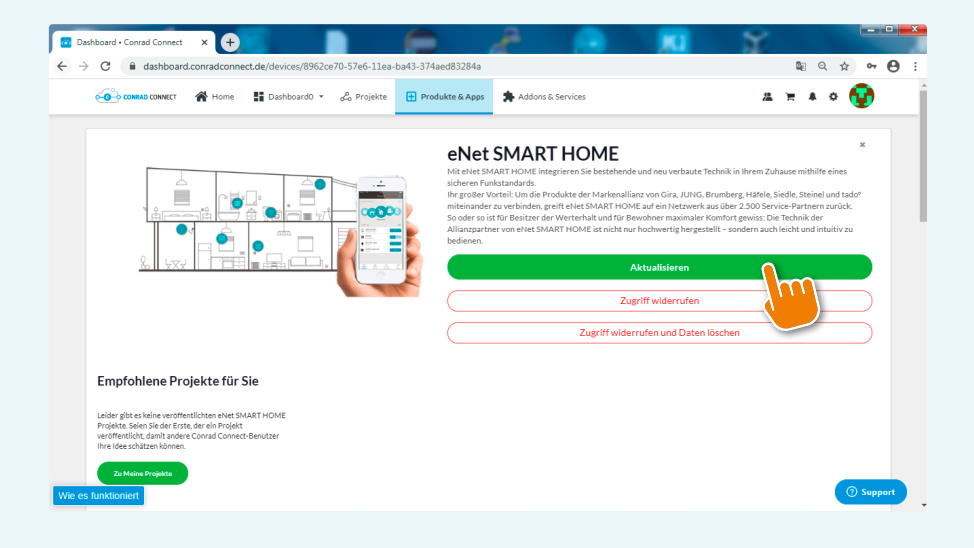

# $\circ \circ \bullet \circ \circ \circ \circ \circ \circ$

## SICHERHEITSHINWEISE/ALLGEMEINE HINWEISE

## eNet SMART HOME Szenen

Ihre in Ihrem eNet SMART HOME angelegten Szenen, die Sie über Ihre eNet SMART HOME app eingerichtet haben, können Sie auch in Conrad Connect verwenden und in Automatisierungsfunktionen einbinden.

Als Aktionen einer eNet SMART HOME Szene können Sie alle in der eNet SMART HOME app zur Verfügung stehenden Auswahlmöglichkeiten aus den Gewerken "Beleuchtung", "Jalousie" und "Heizung" sowie "Sonstige" verwenden und in Ihre Szenen integrieren.

#### tado<sup>o</sup> Heizungssteuerung in eNet SMART HOME

Nutzen Sie Ihr eNet SMART HOME in Verbindung mit der tado<sup>o</sup> Heizungssteuerung?

Verbinden Sie einfach Ihr tado<sup>°</sup> Benutzerkonto mit Ihrem Conrad Connect Benutzerkonto, um Ihre tado<sup>°</sup> Geräte auch über Conrad Connect zu steuern.

Für mehr Informationen, wie Sie tado<sup>o</sup> über Conrad Connect steuern können, lohnt sich ein Besuch des tado<sup>o</sup> Help Centers, welches Sie über https://support.tado.com/hc/de erreichen können.

## VERKNÜPFUNG UND EINRICHTUNG

### So stellen Sie die Verbindung mit Conrad Connect her:

- Erstellen Sie ein My eNet Konto unter my.enet-smarthome.com, und aktivieren Sie den Fernzugriff in Ihrer eNet SMART HOME app im Reiter "System" → "Verwalten" → "Fernzugriff" durch Eingabe der E-Mail-Adresse und des Passworts Ihres My eNet Kontos, falls Sie den Fernzugriff noch nicht aktiviert haben.
- Öffnen Sie Ihren Webbrowser und rufen Sie die Webseite conradconnect.com auf. Melden Sie sich mit Ihrem bestehenden Conrad Connect Benutzerkonto an, oder registrieren Sie sich dort mit Ihren gewünschten Anmeldedaten.
- 3. Gehen Sie auf die Seite "Geräte & Apps". Geben Sie im Suchfeld "eNet" oder "eNet SMART HOME" ein, oder scrollen Sie anhand der alphabetisch sortierten Anwendungsliste herunter bis zur Anwendung "eNet SMART HOME". Rufen Sie durch einen Klick auf die Schaltfläche "eNet SMART HOME" die folgende Seite auf und klicken Sie auf "Verbinden".

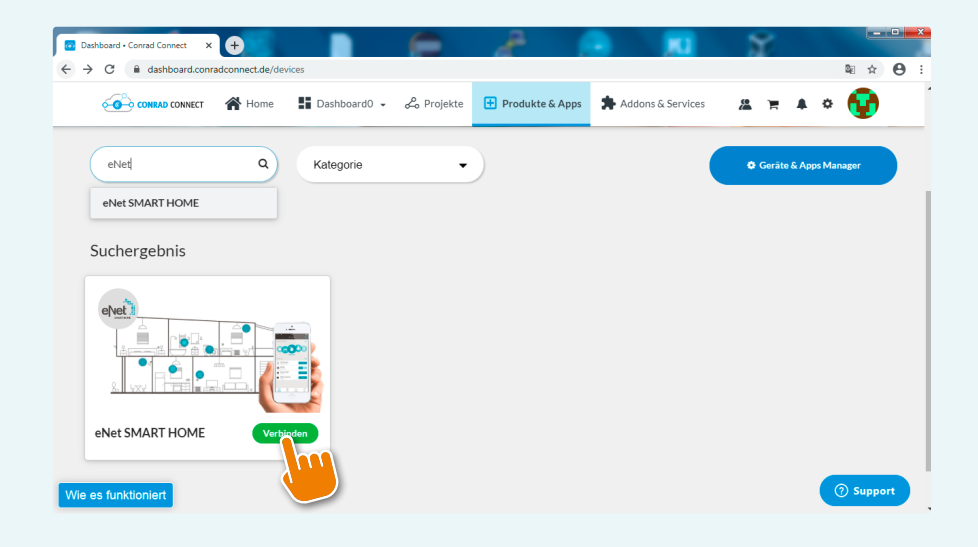

# $\circ \circ \circ \bullet \bullet \circ \circ \circ \circ$

## VERKNÜPFUNG UND EINRICHTUNG

4. Auf der angezeigten Markenseite von eNet SMART HOME im Conrad Connect Portal können Sie nun auf "Authentifizieren" klicken, um Ihr My eNet Konto mit Conrad Connect zu verknüpfen.

| <page-header><complex-block><complex-block><image/><image/><image/><image/><image/><image/><image/><image/><image/><image/></complex-block></complex-block></page-header>                                                          | Dashboard • Conrad Connect         x         +         ●           →         C         iii dashboard.conrad.conrad.cle/devices/8962ce70-57e6-11ea-ba43-374. | aed83284a                                                                                                    | e 🕺                                                                                                    | ि <b>म</b> • <b>•</b> • • • • • • • • • • • • • • • •                                                                                                    |
|----------------------------------------------------------------------------------------------------|----------------------------------------------------------------------------------------------------|----------------------------------------------------------------------------------------------------|----------------------------------------------------------------------------------------------------|----------------------------------------------------------------------------------------------------|
| <page-header><image/><section-header><section-header><image/><section-header><image/><image/><text><text><text><text><image/><image/></text></text></text></text></section-header></section-header></section-header></page-header> | 🙃 COMMA COMMET 🖀 Home 🚦 Dashboard0 = 🖧 Projekte 🗄 Produkte i                                                                                                | & Apps Addons & Services                                                                                                    |                                                                                                    | # = * * 🔂                                                                                                    |
| Nue es funktionier                                                                                                    |                                                                                                    | enter smart enter<br>The dest shart HOME integrates in<br>landstand.<br>In value Versite Under Produkte der<br>versite Shart HOME ist HOME under der<br>Haben Sie enter Standstand, wert ein<br>Haben Sie enter Standstand, wert ein<br>destandstand under Standstand<br>Linger Standstand under Standstand<br>Linger Standstandstand<br>Linger Standstand<br>Linger S | The set the model of the set of the set of t | 2<br>Zuhaza mithilite eines sicheren<br>is, Selles, Steinel und tadi<br>eine de hatteren auszk.<br>Die Technik der Allaugaterter ein<br>is zu bederen:<br>auswehnden: Folgen Sie eintach<br>S.<br>B.<br>Bestingen Sele folgen<br>Sie Selfe<br>Karte wehn der<br>Selfe augenetigt. |
|                                                                                                    | We es funktionier                                                                                                    | "Bitte beachten Sie, dass abhängig vom Herste                                                                                                    | Authentifizieren                                                                                                    |                                                                                                    |

5. Verknüpfen Sie Ihr My eNet Konto nun durch Eingabe der E-Mail-Adresse und des Passworts Ihres My eNet Kontos mit Conrad Connect.

| 📀 https://s2.eu-central-Lamazons x +                                                                                                    |                       |
|----------------------------------------------------------------------------------------------------|-----------------------|
| ← → C 🔒 s3.eu-central-1.amazonaws.com/enet-oauth2/index.html?code=ey/hbGciOiJIUz11NiJ9.ey/zdWIiOiJBVVRIJiwiaWF0JjoxNTg1ODE2ODMwLCJjbGlIbnRJZC | I6ImNvbnJhZF9jb ☆ 🖰 : |
|                                                                                                    | DE                    |
| Mit eNet Server verbinden                                                                                                    |                       |
| Melden Sie sich mit Ihrem my enet-smarthome.com Konto an                                                                                      |                       |
| E-Mail-Adresse                                                                                                    |                       |
|                                                                                                    |                       |
| Passwort                                                                                                    |                       |
|                                                                                                    |                       |
|                                                                                                    |                       |
| Anmelden                                                                                                    |                       |
|                                                                                                    |                       |
|                                                                                                    |                       |
|                                                                                                    |                       |
|                                                                                                    |                       |

## VERKNÜPFUNG UND EINRICHTUNG

6. Nun erscheint folgende Seite mit den erkannten Geräten, die Sie nun einzeln aktiv/inaktiv schalten und umbenennen können.

| <b>60</b> com        | AD CONNECT                                           | Home Dashboard0 🔻                    | 🖧 Projekte 🕂 Prod | ukte & Apps 🐕 Addons & Services | # = * * 🔂             |
|----------------------|------------------------------------------------------|--------------------------------------|-------------------|---------------------------------|-----------------------|
| Verbur               | idene Geräte                                         |                                      |                   | Ihr Gerätelimit:                | 2/101 🥒 Paket-Upgrade |
| Autoris<br>Aktiviere | <b>lerung erfolgreich!</b><br>In Sie Ihre Geräte, um | sie auf Conrad Connect zu verwenden! |                   |                                 |                       |
|                      | Aktiv / Inaktiv                                      | Gerätename (Ressource)               | Art               | Werte / Aktionen                |                       |
|                      |                                                      |                                      | BLINDS            |                                 |                       |
|                      |                                                      |                                      | BLINDS            |                                 |                       |
|                      |                                                      |                                      | DIMMER            | Power                           | Teilen                |
|                      |                                                      |                                      | DIMMER            | Power                           | Teilen                |
|                      |                                                      |                                      | DIMMER            | Power                           | Teilen                |
|                      |                                                      |                                      |                   | Power                           | Teilen                |
|                      |                                                      |                                      |                   | Power                           | Tellen                |
|                      |                                                      |                                      |                   | Power                           | Teilen                |

Ihre Benutzerkonten sind nun erfolgreich miteinander verbunden. Durch das Setzen eines Häkchens und Bestätigung durch Klick auf "Aktivieren" können Sie einzelne oder mehrere Geräte gleichzeitig aktivieren und durch Klick auf "Deaktivieren" ausschalten.

| 0 com                                       | RAD CONNECT                                                                                         | Home 🚦 Dashboard0 👻 ,                                                                               | 💪 Projekte 🗄 Pr | odukte & Apps 🌲 Addons & Services | # H + 0 😲             |
|---------------------------------------------|----------------------------------------------------------------------------------------------------|----------------------------------------------------------------------------------------------------|-----------------|-----------------------------------|-----------------------|
| Verbur                                      | idene Geräte                                                                                        |                                                                                                    |                 | Ihr Gerätelimit: 📕                | 3/101 🥒 Paket-Upgrade |
| Die Des<br>• Alle Pr<br>• Widge<br>• Das Te | aktivierung eines G<br>rojekte mit diesen Gerä<br>ts dieser Geräte erhalt<br>illen von Geräten wird | erätes hat folgende Auswirkunger<br>äten werden gestoppt<br>ten keine aktuellen Daten<br>aufgehoben | :               |                                   |                       |
|                                             | Aktiv / Inaktiv                                                                                     | Gerätename (Ressource)                                                                              | Art             | Werte / Aktionen                  |                       |
|                                             |                                                                                                    |                                                                                                    | BLINDS          |                                   |                       |
|                                             |                                                                                                    |                                                                                                    | BLINDS          |                                   |                       |
| •                                           |                                                                                                    | Flur Deckenlicht                                                                                    | DIMMER          | Power                             | Teilen                |
|                                             |                                                                                                    |                                                                                                    | DIMMER          | Power                             | Teilen                |
|                                             |                                                                                                    |                                                                                                    | DIMMER          | Power                             | Teilen                |
|                                             |                                                                                                    |                                                                                                    |                 | Power                             | Teilen                |
|                                             |                                                                                                    |                                                                                                    |                 |                                   |                       |

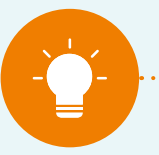

#### HINWEIS:

Ihre Geräteliste (dort finden Sie alle mit Conrad Connect synchronisierten Geräte) können Sie jederzeit im "Geräte & Apps Manager" aufrufen. Dieser befindet sich in den Einstellungen, die Sie über das "Zahnradsymbol" öffnen können. Es öffnet sich ein weiteres Menü und durch Klick auf die Schaltfläche mit dem Namen "Geräte & Apps Manager" gelangen Sie zu Ihrer Geräteliste. Dort können Sie jederzeit Ihre Geräte aktivieren oder deaktivieren.

. . . . . . . . . . . . . . . .

## Dashboards

Das individuell konfigurierbare Dashboard von Conrad Connect steht als Visualisierung aller verfügbaren Informationen der verbundenen Dienste und Services zur Verfügung.

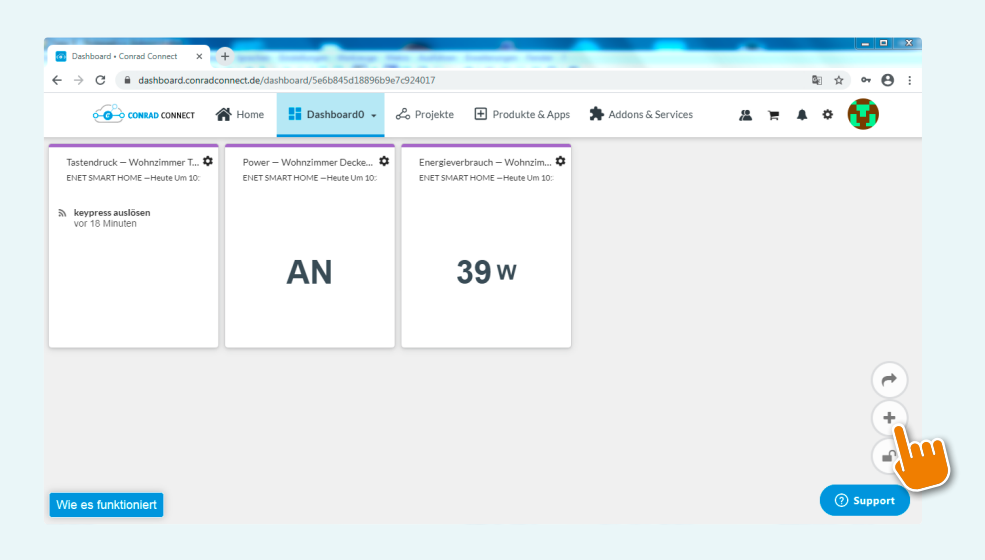

Über das "+" können Widgets hinzugefügt, geändert und angepasst werden.

| Dashboard • Conrad Connect X                            |                                                                                                    | i 👝 📶 S                                                   |                           |
|---------------------------------------------------------|----------------------------------------------------------------------------------------------------|-----------------------------------------------------------|---------------------------|
| $\leftrightarrow$ $\rightarrow$ C $\cong$ dashboard.con | radconnect.de/dashboard/5e6b845d18896b9e7c924017                                                                      |                                                           | 🛍 ् 🖈 🕶 🔒 :               |
|                                                         | Widgets für verbundene Geräte und Services hinzufügen                                                                 | Metriken auf Dashboard ein- und ausblenden durch Antipgen | A = A 0 😭                 |
|                                                         | ilik Dashboard0                                                                                                    | Ausgewählte Widgets: 0/12                                 |                           |
|                                                         | Action Buttons     Auget/Unite Regel     Comad Connect Nachrichten     Connad Connect Nachrichten     whttSNAatT HOME |                                                           |                           |
|                                                         | Eingang Beleuchtung - eingeschaltet                                                                                   | # Aktueller Wert                                          |                           |
|                                                         | Eingang Bewegungssensor - Bewegung                                                                                    | 34 Ereignisanzeige                                        |                           |
|                                                         | Flur Bewegungssensor - Bewegung                                                                                       | 8\ Erelgrisanzeige                                        |                           |
|                                                         | Flur Deckenlicht - eingeschaltet                                                                                      | # Aktueller Wert                                          | m Deshboard binzuzufiloeo |
|                                                         | Garten Bewegungssensor - Bewegung                                                                                     | 3A Ereignisanzeige                                        |                           |
|                                                         | Garten Grundlicht - eingeschaltet                                                                                     | # Aktueller Wert                                          | L                         |
|                                                         | Garten Hauptlicht - eingeschaltet                                                                                     | # Aktueller Wert                                          |                           |
| 1860 og funktionist                                     | Küche Arbeitsplatte - eingeschaftet                                                                                   | # Aktueller Wert                                          | ( Support                 |
| wie es funktionient                                     | Küche Kaffeemaschine - einneschaltet                                                                                  | # Aktueller Wert                                          |                           |

Über das "Schlosssymbol" lässt sich einschränken, ob die Widgets auf dem Dashboard bearbeitet werden können, und zusätzlich gibt es die "Teilen"-Funktion, über welche ein Dashboard mit anderen Nutzern geteilt werden kann.

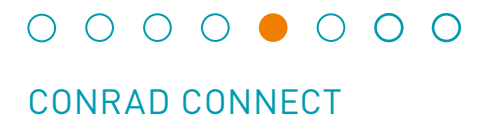

## **Conrad Connect Projekte**

Conrad Connect Projekte sind Verbindungspläne, mit denen beliebige Funktionen miteinander kombiniert und verknüpft werden können. In Conrad Connect Projekten wird zwischen dem "einfachen Projekt Editor" und dem "fortgeschrittenen Projekt Editor" unterschieden. Beide Editoren bieten die Funktion, ein spezifisches Projekt zu erstellen.

### **Einfacher Projekt Editor**

Der "einfache Projekt Editor" ist die schnellste Möglichkeit, verschiedene Funktionen miteinander zu verbinden. Man wählt einen gewünschten Service, ein Gerät oder Action-Button aus und definiert die Funktionen des anzusprechenden Aktors, der bei Erfüllung der Vorbedingung die gewünschte Funktion ausführt.

| Einfacher Projekt Editor                                                      | ж         |
|-------------------------------------------------------------------------------|-----------|
| Bring mich zum fortgeschrittenen Editor                                       |           |
| Ich möchte, dass mein:                                                        |           |
| Wählen Sie einen Service, ein Gerät oder einen Action Button<br>olgendes tut: | Auswahi > |
| Aktor auswählen                                                               | Auswahl > |
|                                                                               | Weiter    |

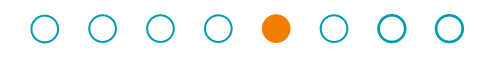

## CONRAD CONNECT

Als Auslöser für "Ich möchte, dass mein:" können aus eNet SMART HOME alle Sender, Sensorinformationen und der Status von Aktoren verwendet werden.

| Sensoren                           | ×      |
|------------------------------------|--------|
| Action Button                      |        |
| CC Demo-Sensoren                   |        |
| ▼ eNet SMART HOME                  |        |
| ent) Eingang Beleuchtung Power     |        |
| Eingang Bewegungssensor Bewegung   | - 1    |
| Hand Flur Bewegungssensor Bewegung | - 1    |
| Flur Deckenlicht Power             | - 1    |
| Garten Bewegungssensor Bewegung    |        |
| Garten Grundlicht Power            |        |
| Garten Hauptlicht Power            |        |
| (H) Küche Arbeitsplatte Power      |        |
| (H) Küche Kaffeemaschine Power     |        |
| (w) Wohnzimmer Deckenlicht Power   | -      |
|                                    | Zurück |

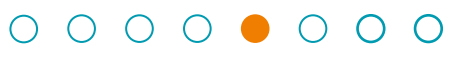

## CONRAD CONNECT

Für "Folgendes tut:" können aus eNet SMART HOME alle Aktoren verwendet werden.

| Aktoren                  | ×     |
|--------------------------|-------|
| ▼ eNet SMART HOME        |       |
| eNet SMART HOME Power    |       |
| eNet SMART HOME Höhe     |       |
| eNet SMART HOME Bewegung |       |
| eNet SMART HOME Lamellen |       |
| eNet SMART HOME Szene    |       |
| Maker-Tools              |       |
| Nachrichten              |       |
| OSRAM Lightify SMART+    |       |
| Philips Hue              |       |
|                          |       |
|                          |       |
|                          |       |
|                          |       |
|                          | ırück |

# ○ ○ ○ ○ ● ○ ○ ○ ○ CONRAD CONNECT

#### Anwendungsbeispiel

Durch Tastendruck auf einem eNet Handsender soll die Wiedergabe von Musik auf einem Sonos Gerät gestartet werden.

Wählen Sie für "Ich möchte, dass mein:" eine der auf App-Verwendung konfigurierten Handsender-Bedientasten aus. Unter "folgendes tut:" wählen Sie das gewünschte Sonos Gerät" aus, welches die Musik über die Funktion "play" wiedergeben soll. Klicken Sie zunächst unter "Sonos" auf die Funktion "play". Wählen Sie nun das Gerät aus. Um das Projekt beim Tastendruck auf dem eNet Handsender zu starten, klicken Sie auf das Auswahlfeld neben "keypress". Drücken Sie auf "Weiter", vergeben Sie einen Namen für Ihr Projekt und klicken Sie auf "Speichern".

Anstelle von eNet oder Sonos Geräten können Sie Geräte aller unterstützten Anbieter verwenden.

| Einfa                         | acher Projekt Editor                                                                                                   |        | ж                |                                                                                                    |
|-------------------------------|----------------------------------------------------------------------------------------------------|--------|------------------|----------------------------------------------------------------------------------------------------|
|                               | Ich möchte, dass mein:                                                                                                 |        |                  |                                                                                                    |
| etvet                         | Handsender Taste 4 re Tastendruck                                                                                      | Änd    | ern >            | HINWEIS:<br>Um Ihre Geräte in einem<br>Projekt verwenden zu<br>können, müssen diese<br>zuvor unter "Produkte & |
|                               | Folgendes tut:                                                                                                    |        |                  | Apps" aktiviert werden.                                                                                        |
| SONOS                         | Sonos Wiedergabe                                                                                                    | Ände   | ern >            |                                                                                                    |
|                               | Befehl                                                                                                    |        |                  |                                                                                                    |
|                               | play                                                                                                    | •      |                  |                                                                                                    |
|                               | Gerät                                                                                                    |        |                  |                                                                                                    |
|                               | Hobbyraum                                                                                                    | •      |                  |                                                                                                    |
|                               | Auslösen wenn:                                                                                                    |        |                  |                                                                                                    |
|                               | ✓ keypress                                                                                                    |        |                  |                                                                                                    |
| Wolle                         | n Sie das nächste Level erreichen?                                                                                     |        | ( <sup>2</sup> ) |                                                                                                    |
| Wenn S<br>Projekt<br>fortgesc | Sie mehr Elemente oder Geräte zu Ihrem<br>hinzufügen möchten, können Sie jederzeit den<br>chrittenen Editor verwenden. |        | O Longiti, 1     |                                                                                                    |
| Bring m                       | lich zum förtgeschrittenen Editor                                                                                      | 2000 C |                  |                                                                                                    |
|                               |                                                                                                    |        | Weiter           |                                                                                                    |

#### Fortgeschrittener Projekt Editor

Über den fortgeschrittenen Projekt Editor lassen sich komplexere Automatisierungen erstellen.

#### Hierzu sind 4 Schritte erforderlich:

- 1. Ziehen Sie die gewünschten Geräte, Services oder Elemente in das Editierfeld
- 2. Verbinden Sie die Elemente miteinander
- 3. Konfigurieren Sie die gewünschten Einstellungen und Parameter
- 4. Speichern Sie Ihr Projekt und Sie können es sofort verwenden

eNet SMART HOME bietet Ihnen alle Sender- und Sensorinformationen, Sender- und Sensorfunktionen sowie die Aktorinformationen an, um Projekte mit Conrad Connect zu gestalten.

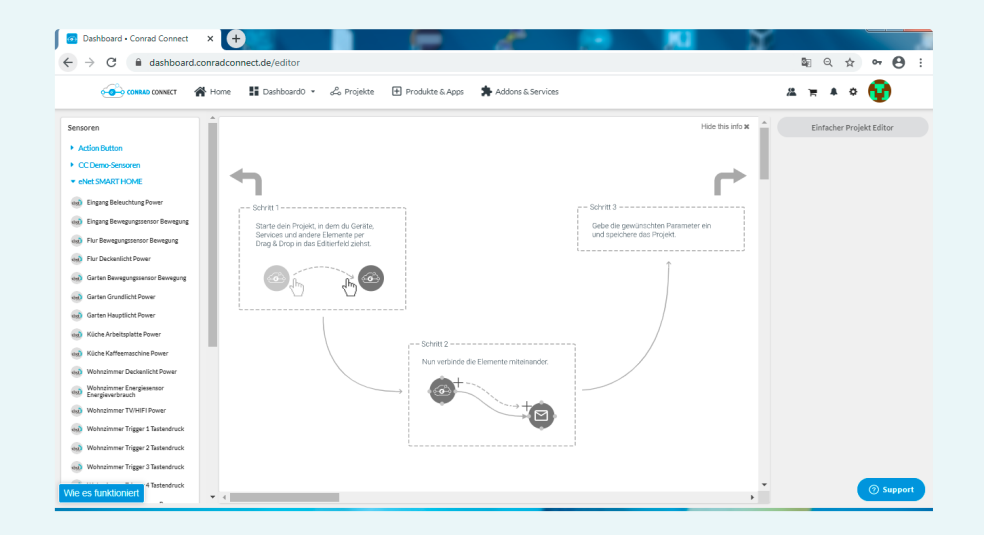

## VERBINDUNG ZWISCHEN eNet SMART HOME UND CONRAD CONNECT DEAKTIVIEREN

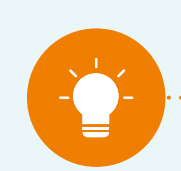

#### Hinweis:

Ihr My eNet Konto ist mit Ihrem Conrad Connect Konto verbunden. Damit Sie Ihren Fernzugriff bzw. eNet SMART HOME remote, eNet Sprachsteuerung und Ihre Fernwartungsfunktionen im My eNet Konto nicht verlieren, empfehlen wir Ihnen, den Fernzugriff nicht zu deaktivieren.

Öffnen Sie auf der Conrad Connect Webseite den Bereich "Produkte & Apps", gehen Sie auf "Meine Produkte & Apps", und klicken Sie auf die Schaltfläche "eNet SMART HOME". Dort können Sie durch einen Klick auf "Zugriff widerrufen" oder "Zugriff widerrufen und Daten löschen" die Verknüpfung zwischen eNet SMART HOME und Conrad Connect deaktivieren.

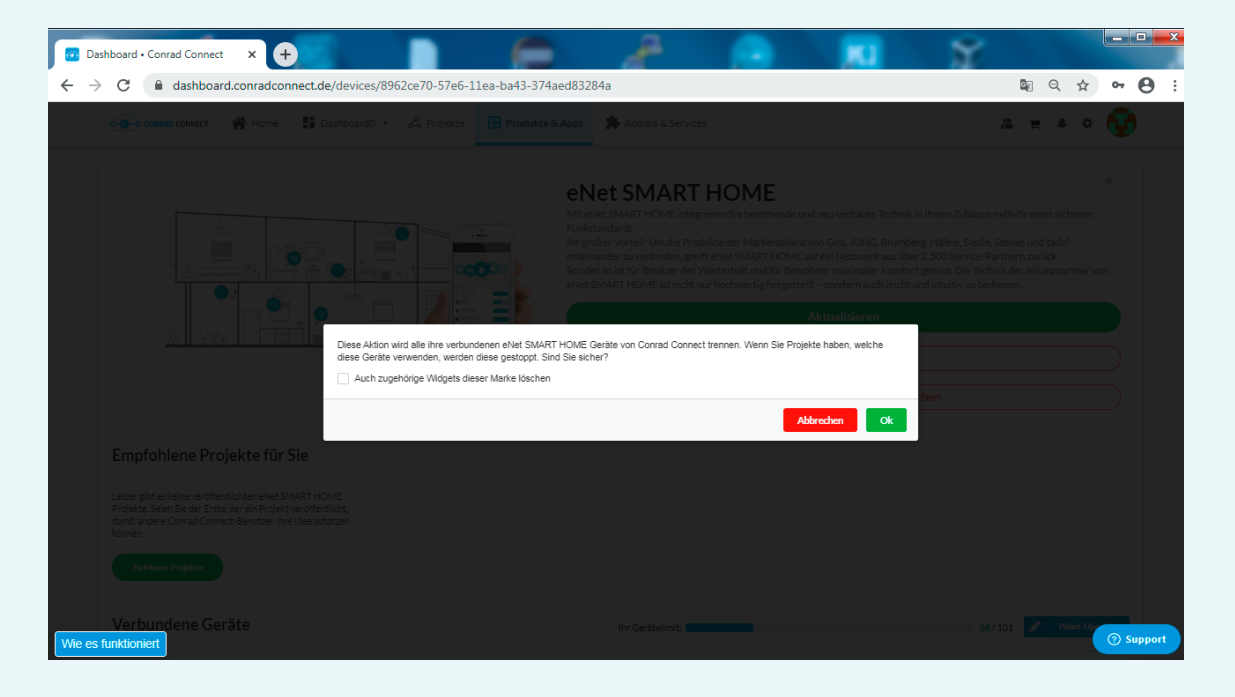

Durch einen Klick auf "Zugriff widerrufen" oder "Zugriff widerrufen und Daten löschen" öffnet sich dieser Dialog (in beiden Fällen erscheint derselbe Widerrufsdialog). Durch das Setzen des Häkchens "Auch zugehörige Widgets dieser Marke löschen" können Sie zusätzlich die vorgenommenen Einstellungen in Ihrem Dashboard löschen.

Die Verknüpfung Ihres My eNet Kontos und Ihres Conrad Connect Kontos besteht danach nicht mehr. Eine erneute Verknüpfung kann jederzeit neu eingerichtet werden.

# $\circ \circ \circ \circ \circ \circ \bullet \circ$

## WEITERFÜHRENDE INFORMATIONEN ZU CONRAD CONNECT

## Allgemeine Informationen zu Conrad Connect und Funktionen der Plattform

Für weitere Informationen empfehlen wir Ihnen einen Besuch und Login auf der Webseite von Conrad Connect https://conradconnect.com/de. Im linken unteren Bereich der Webseite finden Sie die Schaltfläche "Wie es funktioniert". Dort werden die Funktionen und Einstellungen von Conrad Connect erläutert.

| Dashboard • Conrad Connect x +                                             |                                                                                                    |
|----------------------------------------------------------------------------|----------------------------------------------------------------------------------------------------|
| ← → C alpha dashboard.conradconnect.de/devices/8962ce70-57e6-11ea-ba43-374 | 4aed83284a 🛍 🔍 🖈 😁 🗄                                                                                                    |
| 🙃 COMMAN COMMECT 🗌 Home 🚦 Dashboard0 🔹 👶 Projekte 🗄 Produkte               | 16 Apps 🏂 Addons & Services 🖉 🙀 🗘 😨                                                                                                    |
|                                                                            | X PROVIDENT STATEMENT STATEMENT STATEMENT STATEMENT STATEMENT STATEMENT Provide Statement Statement Statem |
| <u> 14 a.</u>                                                              | Haben Sie eNet SMART HOME Geräte und ein Konto?<br>In desem Fall ist es ehr einfach, her ehrt SMART HOME Geräte net Conzal Connect zu verbinden. Folgen Sie einfach<br>desen 3 Schritter:                                                                                                    |
|                                                                            |                                                                                                    |
|                                                                            | 1. Z. 3.<br>Klöden Seuten auf Geben SE för Annekkinformationen Bestätigen Sie die<br>Vurbletefüligierer una / Klir Mir Vel SAMRT HONE Konto ein Verbindung und hier<br>die het Mir SAMRT HONE oder hägen Sie gestanderen<br>die het sub SAMRT HONE oder hägen Sie gestanderen<br>Selte zu kommen. Anneizungen die nötigsind. Selte zugezeigt                                                                                                    |
|                                                                            | Authentifizieren                                                                                                    |
| We es funktioniert                                                         | "Bitte beachten Sie, dass abhängig vom Hersteller, die konkreten Schritte zur Authentiftigerung variieren können.                                                                                                    |
|                                                                            |                                                                                                    |

# 0 0 0 0 0 0 0 •

## SUPPORT UND HILFREICHE LINKS

## Support

- Community: https://community.conrad.com
- Online Chat: Button "Support" auf dem Login
- FAQs: https://help.conradconnect.de
- Online-Status der Plattform, der Dienste und Partnersysteme: https://dashboard.conradconnect.de/status (nur sichtbar nach vorherigem Login)

## **Angebote und Services**

Preismodelle: https://conradconnect.com/de/preismodell

## Feedback zur Conrad Connect Verbindung für Ihr eNet SMART HOME

Wir freuen uns auf Ihr Feedback und Ihre Erfahrungen! Nutzen Sie dazu unser Feedback-Formular unter https://www.enet-smarthome.com/de/support/feedback.

Bitte haben Sie Verständnis dafür, dass wir bis zu zwei bis drei Werktage Zeit benötigen werden, um Ihnen eine Antwort geben zu können.

Vielen Dank für Ihre Unterstützung bei der Weiterentwicklung von eNet SMART HOME.

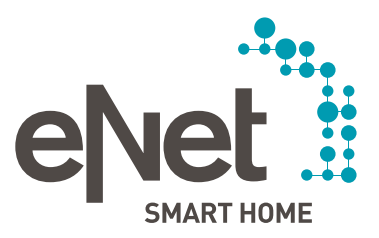

#### Gira

Giersiepen GmbH & Co. KG Dahlienstraße Postfach 12 20 D-42477 Radevormwald Tel. +49 21 95 602 0 Fax +49 21 95 602 191 www.gira.de Info@gira.de

#### JUNG

Albrecht Jung GmbH & Co. KG Volmestraße 1 Postfach 1320 D-58569 Schalksmühle Tel. +49 23 55 806 0 Fax +49 23 55 806 189 www.jung.de kundencenter@jung.de

Insta GmbH Hohe Steinert 10 Postfach 1830 D-58468 Lüdenscheid Tel. +49 23 51 936 0 www.insta.de info@insta.de

www.enet-smarthome.com

Technische Beratung Gira Tel. +49 21 95 602 123 Fax +49 21 95 602 118 hotline@gira.de

Technische Beratung JUNG Tel. +49 23 55 806 555 Fax +49 23 55 806 255 kundencenter@jung.de